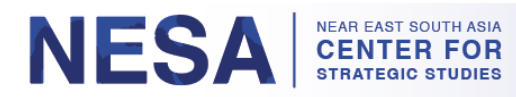

### دليل مستخدم دورات جلوبال نت حسب الطلب

يستضيف مركز الشرق الأدنى وجنوب آسيا للدراسات الاستراتيجية ("المركز") دورات عبر الإنترنت على جلوبال نت للخريجين حسب الطلب وفق الوتيرة التي يختارها الدارس. تتكون هذه الدورات إما من محاضرات فيديو أو عروض تقديمية متبوعة باختبار قصير يتلقى من يجتازه شهادة. نقدم هنا إرشادات حول كيفية الوصول إلى الدورات التدريبية وأخذها وعرض نتائج الاختبارات وتنزيل الشهادات وطباعتها.

الأقسام:

- <u>كيفية تسجيل الدخول إلى جلوبال نت (ص. 1)</u>
- 2. كيفية الوصول إلى الدورات حسب الطلب (ص. 2-3)
  - <u>كيفية إكمال الدورة (ص. 3-7)</u>
  - <u>كيفية عرض نتائج الاختبار (ص. 8-9)</u>
    - <u>كيفية إعادة الاختبار (ص. 9-10)</u>
- 6. <u>كيفية عرض وتنزيل وطباعة الشهادة (الشهادات) (ص. 11-11)</u>

# 1. <mark>كيفية تسجيل الدخول إلى جلوبال نت</mark>

الخطوة 1: توجه إلى https://globalnetplatform.org/nesa أو انقر رابط الدورة التدريبية المباشر إذا توفر.

*الخطوة 2*: في الزاوية اليمنى العليا، أدخل عنوان بريدك الإلكتروني وكلمة المرور.

| Ö   | Near East<br>for Strateg | South A<br>ic Studi | Asia Ce<br>es | nter  |          |       |         |         |       | الالکترونی<br>، کله | ستخدم أو البريد<br>هل نمود | كلمة المرور | الدخول<br>ل باستخدام کاك<br>« | <ul> <li>تسجیل</li> <li>تسجیل</li> <li>تسجیل الدخوا</li> </ul> |
|-----|--------------------------|---------------------|---------------|-------|----------|-------|---------|---------|-------|---------------------|----------------------------|-------------|-------------------------------|----------------------------------------------------------------|
| بيت | NESA حول                 | البرامج             | خبراء         | أخبار | الخريجين | خرائط | مجموعات | النورات | مكتبة |                     |                            | ل المحتوى   | البحث في كا                   | Q                                                              |
|     |                          |                     |               |       |          | 1     |         |         |       | الإعلانات           |                            |             |                               |                                                                |

الخطوة 3: انقر على زر "تسجيل الدخول" الأزرق. \* ملحوظة: إذا واجهتك أي مشكلة في تسجيل الدخول، يُرجى الاتصال بنا على

| 5        | Near East South Asia Center<br>for Strategic Studies | مرور استخدم او البريد الالكتروني | کلمه الد<br>بنجيل الدخول       |
|----------|------------------------------------------------------|----------------------------------|--------------------------------|
| <i>9</i> |                                                      | هل نسبت کلمة السر؟               | تسجيل الدخول باستخدام كاك<br>« |

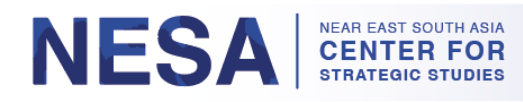

## 2. كيفية الوصول إلى الدورات التدريبية حسب الطلب

بمجرد تسجيل الدخول إلى منصة جلوبال نت، اتبع هذه التعليمات للوصول إلى الدورات التدريبية حسب الطلب.

الخطوة 1: انقر على أيقونة الشاشة الزرقاء أعلى الصفحة.

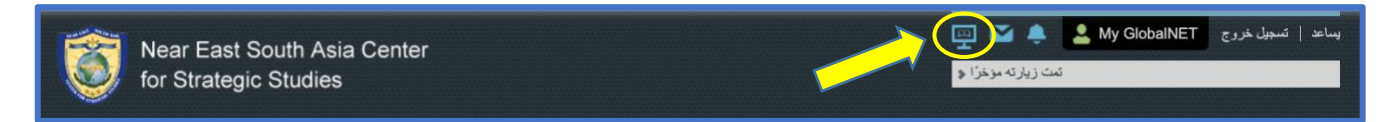

*الخطوة 2*: مرر لأسفل إلى قسم "خاص بخريجي المركز" (FOR ALUMNI).

*الخطوة 3*: انقر "دورات المركز" (NESA Courses) أو "دورات المركز-أفريكوم" (NESA-AFRICOM Courses) لمشاهدة الدورات المتاحة في الفئة المختارة.

| للخريجين 🔻                                                                        |  |
|-----------------------------------------------------------------------------------|--|
| فنات                                                                              |  |
| العرائة NESA دورات NESA دورات دورات دورات دورة واحدة (1) متوفرة باللغة الإنجليزية |  |
| العرائة الانجليزية NESA-AFRICOM دورات NESA-AFRICOM دورات (6) دورات (1)            |  |

*الخطوة 4*: انقر فوق الدورة التي ترغب في الانضمام إلها. في هذا المثال، نقرنا على "د**ورات المركز**" (NESA Courses) واخترنا دورة قانون الصراع المسلح.

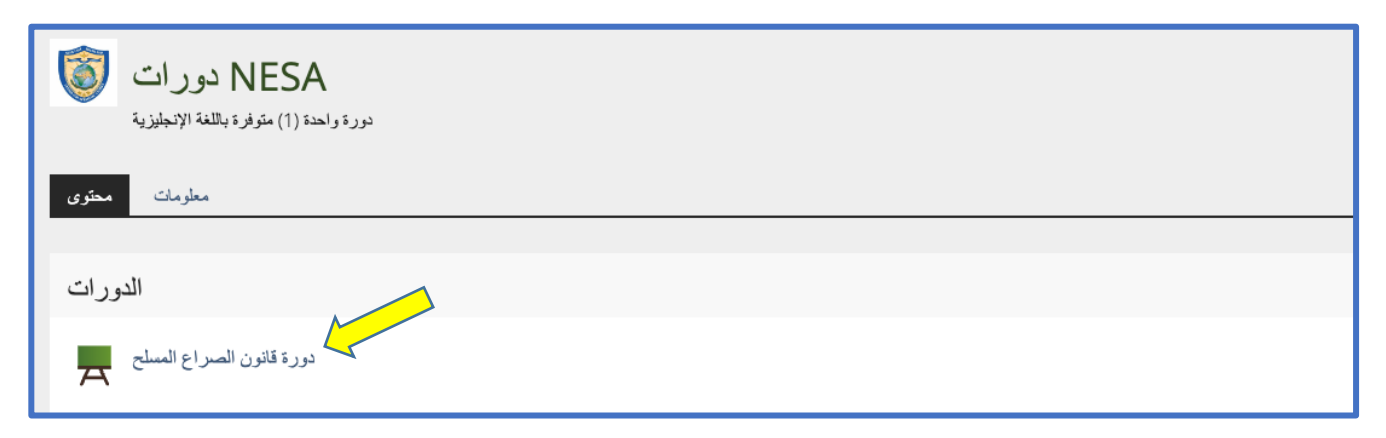

*الخطوة 5:* انقر "انضمام" (Join).

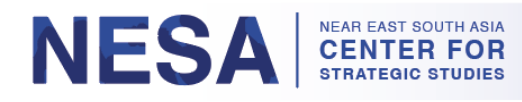

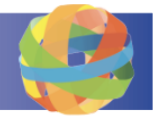

| دورة قانون الصراع المسلح                         | ا الجراءات    |
|--------------------------------------------------|---------------|
| ا المناس معلومات                                 |               |
| التسجيل في الدورات                               | •             |
| غور محدود فترة التسجيل                           |               |
| يمكنك الانضمام إلى هذه الدورة مباشرة نوع التسجيل |               |
|                                                  | إلغاء التضملم |

تظهر رسالة تأكيد مظللة باللون الأخضر تفيد بأنك انضممت إلى الدورة التدريبية.

| مسلح 🗖          | لصراع ال | ة قانون ال  | دور:                     |  |  |
|-----------------|----------|-------------|--------------------------|--|--|
| لومات محتوى     | أعضاء مع | تقدم التعلم | إلغاء الاشتراك من الدورة |  |  |
|                 |          |             |                          |  |  |
| ضممت إلى الدورة | لقد اذ   |             |                          |  |  |

## <mark>3. كيفية إكمال الدورة</mark>

بمجرد الانضمام إلى أي دورة تدريبية، يمكنك الوصول إلى محتوى الدورة التدريبية وإجراء الاختبار. اتبع هذه التعليمات لإكمال أي دورة.

#### الخطوة 1: ابدأ الدورة بقراءة التعليمات ثم الوصول إلى محتوى الدورة.

 أ. انقر فوق الرابط الأول (المشار إليه بنص أزرق) ضمن "مواد الدورة" (Course Materials).\* ملحوظة: هذه الدورة تحديدًا عبارة عن عرض تقديمي. قد تكون دورات أخرى محاضرة فيديو أو نوع ملف آخر.

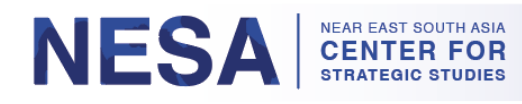

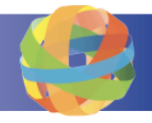

| مرحبًا بكم في دورة قانون النزاعات المسلحة                                                                                                    |  |
|----------------------------------------------------------------------------------------------------|--|
| تطيعات<br>مطيعات<br>مراجع محتوى الدورة من عرض تغتيمي واحد من عرض تغتيمي واحد من عرض تغتيمي واحد من عرض تغتيمي واحد من م<br>.ptx. 2. أو تنزيل ملف GlobalNET التغييمي مباشرة على powerPoint مشاهدة عرض -                                                                               |  |
| يجب أن تحصل على تتيجة 2000 (أجب عن جميع الأسئلة الخمسة عشر رشكل صحيح) للغابة الخماع حر<br>إذا لم تنجح ، يمكنك متراجمة محترى الدورة التدريبية وإعادة الاختبار .<br>إذا نجحت ، يمكنك تقزيل / طباعة شهادة الإكسال .<br>ملاحظة: إذا خرجت من الاختبار واستأنفت لاحظًا ، فسيتم حفظ تقدمك * |  |
| مواد الدورة                                                                                                    |  |
| انداه pptx، از عَم بتذريل ملف GlobalNET .<br>ف ب تشریل ملف به عنه المرا في الم الم الم الم الم الم الم الم الم الم                                                                                                    |  |
| مسابقة قانون الصراع المسلح<br>يتكون هذا الاختبار من 15 سوالا. يجب أن تسجل 100٪ للنجاح                                                                                                    |  |

 ب. للانتقال إلى الشريحة أو الفيديو التالي، انقر فوق الزر الموجود على اليمين مع سهم.\* ملحوظة: لديك أيضًا خيار تنزيل محتوى الدورة في أسفل الصفحة.

| عرض باور بوينت لقانون الصراع المسلح                                    | - اجزادات 🔔 🗘 🛧 🛧 🖈 |
|------------------------------------------------------------------------|---------------------|
| عرض الطباعة تقدم التطم مطومات                                          |                     |
|                                                                        | ملغمن               |
| مقدمة                                                                  |                     |
|                                                                        |                     |
| التكنيمي PowerPoint قم بتنزيل عرض التكنيمي 01-L OAC T draft pptx (5.07 |                     |
|                                                                        |                     |

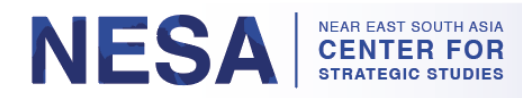

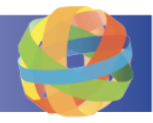

ت. لمشاهدة قائمة بجميع الشرائح أو مقاطع الفيديو أو الملفات الموجودة في الدورة، انقر فوق لوحة "الأدوات" (Tools) في جزء التصفح أعلى يسار الصفحة. يمكنك استخدام هذه القائمة للتنقل بسهولة إلى شرائح أو مقاطع فيديو معينة في الدورة.

|                    | لمسلح عرض NESA مركز الدراسات الاستراتيجية دورات NESA مستودع              | قتون الصراع السلح نورة ققون الصراع المسلح نورة ققون الصراع ال |
|--------------------|--------------------------------------------------------------------------|---------------------------------------------------------------|
| الم<br>ابرات       | :==<br>مەلەر بىر                                                         | عرض باور بوينت لقانون الصراع المسلح                           |
| ي:<br>لرمة الليادة | عرض بلور بوینت لقدون الصراعی<br>چ<br>ملخص ک                              | عرجن الطباعة تقدم التطم مطومك                                 |
| <u></u>            | تعريف قانون النزاعات المسلحة LOAC الأغراض الأساسية لـ                    |                                                               |
|                    | منى لاي ، فويتنام ♥<br>أبو غريب ، المراق ♥<br>(إضافة سياق إلى الشريحة) ♥ | مقدمة                                                         |

الخطوة 2: بمجرد وصولك إلى آخر شريحة أو مقطع فيديو، انقر "خذ الاختبار" (Take Quiz).

| عرض باور بوينت لقانون الصراع المسلح | <ul> <li>اجراءات</li> <li>▲ • • • • • • • • • • • • • • • • • • •</li></ul> |
|-------------------------------------|-----------------------------------------------------------------------------|
| عرض الطباعة تقدم الثعلم معلومات     |                                                                             |
| سيناريو الاستهداف 3 ►               | الله المراجعة الم                                                           |
| سيناريو الاستهداف 4                 |                                                                             |

أ. في الصفحة التالية، انقر الرابط "انقرهنا لإجراء الاختبار" (Click here to take the quiz).

| عرض باور بوينت لقانون الصراع المسلح 🗧   | ***** | ◄ أجراءات |
|-----------------------------------------|-------|-----------|
| عرجن الطباعة تقدم الثطم معلومات         |       |           |
| سيناريو الاستهداف 4 ►                   |       |           |
| تقدم للإختبار<br>انقر هنا لاتعاذ مسابقة |       |           |

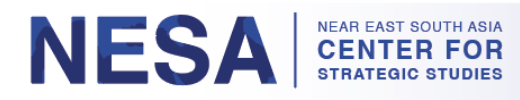

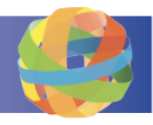

#### ب. اقرأ المعلومات الواردة في الصفحة التالية، ثم انقر الزر الأخضر "ابدأ الاختبار" (Start the Test) للبدء.

| مسابقة قانون الصراع المسلح ، المعنية عنه المسلح بيتكون هذا الاختبار من 15 سؤالا. يجب أن تسجل 100% للنجاح |                                                                                                    |
|----------------------------------------------------------------------------------------------------|----------------------------------------------------------------------------------------------------|
| تقدم التعلم نتائج معلومات                                                                                |                                                                                                    |
|                                                                                                    |                                                                                                    |
| ابدأ الاعتبار                                                                                            |                                                                                                    |
| رسالة تمهيدية                                                                                            |                                                                                                    |
|                                                                                                    |                                                                                                    |
|                                                                                                    | تت على وشك أن تأخذ هذا الاختبار . هناك خمسة عشر (15) سؤالا. يجب أن تجيب على جميع الأسئلة الخمسة عشِّر (15) بشكل صحيح |

ت. أجب عن كل الأسئلة. انقر زر "ا**لتالي**" (Next) للانتقال إلى السؤال التالي أو "ا**لسابق**" (Previous) للانتقال إلى السؤال السابق. \* ملحوظة: يمكنك إيقاف الاختبار في أي وقت بنقر الزر "تعليق الاختبار" (Suspend the Test). سيتم حفظ تقدمك ويمكنك استئناف الاختبار عندما يناسبك.

| لد الاعتر فر بعنی الاعتر                                                                                                    | + قدر                               |
|----------------------------------------------------------------------------------------------------|-------------------------------------|
| <b>مسابقة قانون الصراع المسلح</b><br>السرال 3 دن 15 (10 نقدل)<br>بلا جراب                                                                                                    | <table-cell> أجراءات 🚖</table-cell> |
| م التعبير عن مبدأين أساسيين في قانون الصراع المسلح بشكل عام بهذين المصطلحين اللاتينيين ، في إشارة إلى شرعية الحرب (أهداف الحرب) ، وضمان الأعمال المشروعة أثناء الحرب (سلوك الحرب) ، | ζ <u>μ</u>                          |

ث. بمجرد إجابتك على السؤال الأخير، انقر الزر الأخضر "إنهاء الاختبار" (Finish the Test).

| مسابقة قانون الصراع المسلح                       |  |
|--------------------------------------------------|--|
| قم بتعليق الاختبار                               |  |
| سابق 🕈                                           |  |
| مسابقة قانون الصراع المسلح                       |  |
| السزال 15 من 15 (10 نقاط)<br>لم يتم الرد (تحرير) |  |

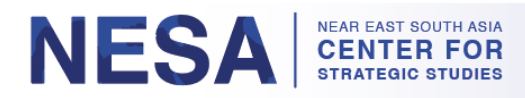

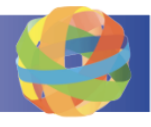

ج. ستُظهر لك الصفحة التالية قائمة بجميع إجاباتك حيث يمكنك فيه مراجعة إجاباتك وتغييرها مرة أخيرة قبل إكمال الاختبار. إذا رغبت في تغيير أي من إجاباتك، انقر الزر "رجوع" (Back). إذا رغبت في إرسال إجاباتك، انقر الزر "متابعة" (Continue).

| 4 | PDF تصدير عل PDF<br>ج ٦ قائمة الإجابات<br>اختبار قانون النزاعات المسلحة (المعرف: 1919] 1.                                       |
|---|----------------------------------------------------------------------------------------------------|
|   | تتعلق اتفاقية الأسلحة اليبولوجية لعام 1972 بأسلحة الدمار الشامل ، وبالتالي فهي لا تعتبر مصدرًا قانونيًا لقانون النزاعات المسلحة |
|   | خطا شنيع ٢                                                                                                    |
|   | حقيقي ()                                                                                                    |
|   |                                                                                                    |
|   | اختبار فانون التراغات المسلحة [المعرف: 55 ] 2.                                                                                  |
|   | يُعترف بقانون الصراع المسلح كعنصر من عناصر القانون الدولي                                                                       |

ج. إذا نجحت في الاختبار، سترى رسالة نجاح باللون الأخضر.

| مسابقة قانون الصراع المسلح بيتكون هذا الاختبار من 15 سزالا. يجب أن تسجل 100٪ للنجاح |
|-------------------------------------------------------------------------------------|
| تقدم التعلم نتائج معلومات                                                           |
| مراجعة الإجابات المسجلة نتائج الاختبار                                              |
| مع اجتزت مبروك ، لقد "PASS" :الاختبار . علامتك هي اجتزت مبروك ، لقد                 |

خ. إذا فشلت في الاختبار، سترى رسالة فشل باللون الأحمر.

| مسابقة قانون الصراع المسلح *                                                                 |
|----------------------------------------------------------------------------------------------|
| تقدم التعلم نتائج معلومات                                                                    |
| مراجعة الإجابات المسجلة تتائج الاختبار                                                       |
| "FAIL" : .أنت لم تجب على أسئلة كافية بشكل صحيح للنجاح علامتك هي .في الاختبار فشلت عذرا ، لقد |

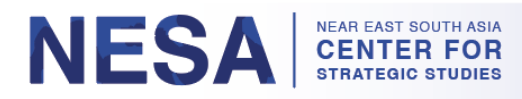

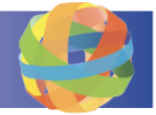

## 4. كيفية عرض نتائج الاختبار

بمجرد إرسال الاختبار، ستكون نتائج الاختبار متاحة، بما في ذلك درجة النجاح أو الفشل، والمحاولات، وتاريخ الانتهاء، والأسئلة، والنقاط المتحققة، والنسبة المئوية التي تم حلها، والنتائج التفصيلية. اتبع هذه التعليمات لمعرفة نتائج اختبارك.

الخطوة 1: تتوفر معلومات نتيجة الاختبار ضمن علامة التبويب "النتائج" (Results) حيث يمكنك رؤية نظرة عامة على النتائج. إذا رغبت في معرفة إجاباتك الصحيحة أو الخاطئة، أو لمعرفة المزيد من التفاصيل، انقر على "النتائج التفصيلية" (Detailed Results).

| ختبار لاختبار جيليان<br>مة على نتائج الاختبار<br>(10 1 1 1 (10 1 1 1 1 1 1 1 1 1 1 1 1 1 | نتائج الا<br>تمریر نظرة عا |             |                 | <                     | ب منازف      |
|------------------------------------------------------------------------------------------|----------------------------|-------------|-----------------|-----------------------|--------------|
| تمريرة مسجلة                                                                             | ئارىخ يىر                  | أسئلة مجابة | وصلت إلى النقاط | النسبة المنوية محلولة | أجراءات      |
| 8                                                                                        | مارس 2023 ، 13:40 مارس     | من 15 15    | من 140 140 140  | 93.33%                | نتائج مغصبلة |
| (+ن 1 1-1)                                                                               |                            |             |                 |                       |              |

الخطوة 2: ضمن النتائج التفصيلية، يمكنك رؤية مقاييس النتائج مثل الحد الأقصى للنقاط والنقاط التي تم الوصول إليها والنسبة المئوية التي تم حلها. لعرض المزيد من النتائج، بجوار أي سؤال، انقر على "تفاصيل الإجابة" (Answer Details)، ثم "إظهار إجابة واحدة" (Show Single). دم "إظهار إجابة واحدة" (Answer Details). دم "إطهار إجابة واحدة" (Answer Single).

| نتائج اختبار اجتیاز 1 لاختبار جیلیان<br>النهی الاختبار فی: 24. مارس 2023 ، 2104<br>Pass 1 |             |                            |                    |                 |                       |                                              |
|-------------------------------------------------------------------------------------------|-------------|----------------------------|--------------------|-----------------|-----------------------|----------------------------------------------|
| طلب                                                                                       | معرف السؤال | عنوان السؤال               | الحد الأقصى للنقاط | وصلت إلى النقاط | النسبة المنوية محلولة | أجراءات                                      |
| 1                                                                                         | 9159        | مسابقة قاتون الصراع المسلح | 10                 | 10              | 100.00%               | ◄ تقاصيل الإجابة                             |
| 2                                                                                         | 9155        | مسابقة قانون الصراع المسلح | 10                 | 10              | 100.00%               | إظهار في القائمة أدناه<br>الظمار احادة واحدة |
| 3                                                                                         | 9156        | مسابقة قانون الصراع المسلح | 10                 | 10              | 100.00%               | بليون الإجابة<br>• تفاصيل الإجابة            |

أ. إذا أجبت على السؤال بشكل غير صحيح، سترى علامة X حمراء بجوار إجابتك (لن تتمكن من رؤية الإجابة الصحيحة).

| اختبار قانون الصراع المسلح (10 نقاط)<br>:كانت إجابتك                                                                                                    |  |
|----------------------------------------------------------------------------------------------------|--|
| : الاستهداف يميز الأعيان العسكرية من خلال<br>الجنسية، التمويه، القرب ٥<br>الطبيعة أو الموقع أو الغرض أو الاستخدام ٥<br>الحمد النشاط بالدقة و الدخرة القرت الحداث ٥ |  |

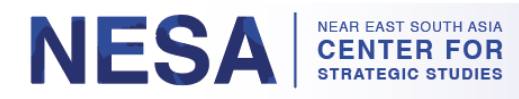

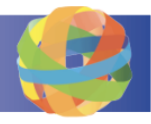

... إذا أجبت على السؤال بشكل صحيح، سترى علامة اختيار خضراء بجوار إجابتك.

| اختبار قانون الصراع المسلح (10 نقاط)<br>كانت إجابتك                                                                                                   |  |
|----------------------------------------------------------------------------------------------------|--|
| تتعلق اتفاقية الأسلحة البيولوجية لعام 1972 بأسلحة الدمار الشامل ، وبالتالي فهي لا تعتبر مصدرًا قانونيًا لقانون النزاعات المسلحة<br>حققي ٥<br>حطاشيع ٥ |  |

5. كيفية إعادة الاختبار

يُسمح للمستخدمين بإعادة إجراء الاختبارات التي أخفقوا فيها فقط. اتبع هذه التعليمات لإعادة الاختبار.

الخطوة 1: انتقل مرة أخرى إلى صفحة "نظرة عامة على النتائج" (Results Overview) حيث يمكنك إعادة الاختبار إذا أخفقت فيه.

أ. من صفحة الإجابة الفردية، انقر "رجوع إلى تفاصيل النجاح" (Back to Pass Details).

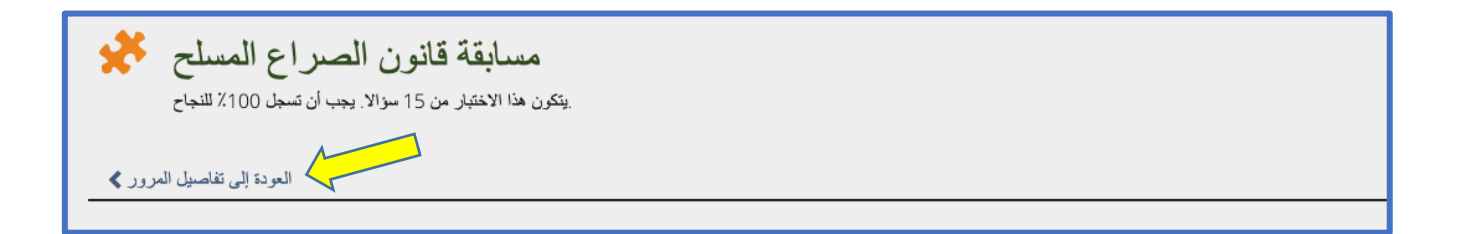

ب. من صفحة "النتائج التفصيلية"، انقر "الرجوع إلى نظرة عامة على النتائج" (Back to Results Overview).\* ملحوظة: يمكنك أيضًا العودة إلى صفحة "نظرة عامة على النتائج" بالنقر مباشرةً على علامة التبويب "النتائج" (Results).

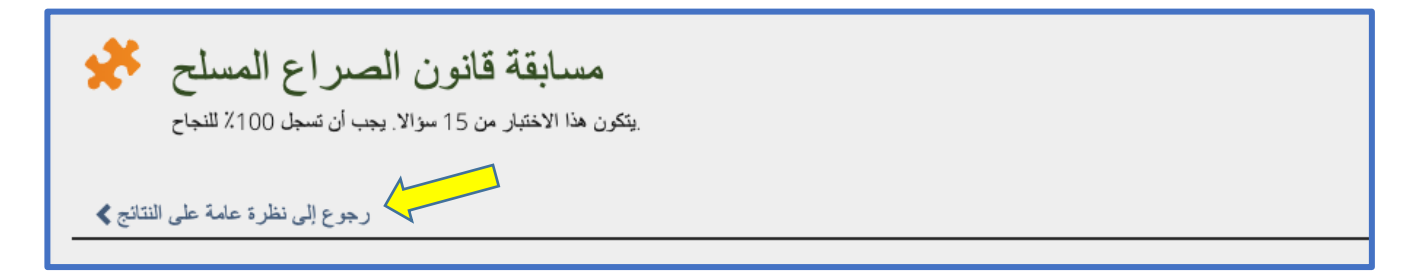

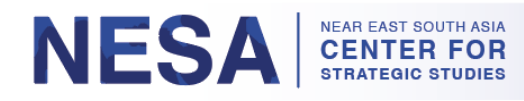

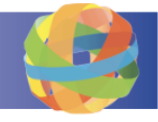

| مسابقة قانون الصراع المسلح 🧩                            |
|---------------------------------------------------------|
| يتكون هذا الاختبار من 15 سوالا. يجب أن تسجل 100٪ للنجاح |
| تقدم التعلم نتائج معلومات                               |
| مراجعة الإجابات المسجلة نتائج الإختبار                  |

*الخطوة 2*: في صفحة نظرة عامة على النتائج، يمكنك معرفة ما إذا كان مسموحًا لك بإعادة الاختبار وعدد مرات إعادة الاختبار المسموح بها. لإعادة الاختبا، انقر فوق الرابط "انقر هنا" (Click here to start) في الرسالة التي تنص على "انقر هنا لبدء الاختبار مرة أخرى" ( Click here to start). (the test again).

| مسابقة قانون الصراع المسلح بينكون هذا الاختبار من 15 سزالا. يجب أن تسجل 100% للنجاح            |
|------------------------------------------------------------------------------------------------|
| تقدم التعلم نتلتج معلومات                                                                      |
| مراجعة الإجابات المسجلة التتاج الاختبار                                                        |
| "FAIL" : الأرام تجب على أسئلة كافية بشكل صحيح للنجاح علامتك هي في الاختبار فشلت عذرا ، لقد     |
| لبدء الاختبار مرة أخرى انقر هنا كمد أعملت 1 من أصل 20 محاولة للنجاح . لإعادة الاختبار أنت مؤهل |

الخطوة 3: في الصفحة التالية ، انقر الزر الأخضر "ابدأ محاولة اختبار جديدة" (Start New Test Pass) وأعد إجراء الاختبار.

| مسابقة قانون الصراع المسلح بيحين هذا الاختبار من 15 سزالا. يجب أن تسجل 100% للنجاح |                                                                                                    |
|------------------------------------------------------------------------------------|----------------------------------------------------------------------------------------------------|
| تقدم التعلم نتائج معلومات                                                          |                                                                                                    |
| ابدأ اختبار ناجح جديد                                                              |                                                                                                    |
| رسالة تمهيدية                                                                      |                                                                                                    |
|                                                                                    | هذا الاختبار. هناك خمسة عشر (15) سؤالا. يجب أن تجيب على جميع الأسنلة الخمسة عشر (15) بشكل صحيح<br>يمكنك إعادة الاختبار. أنت مقيد بـ 20 محاولة |

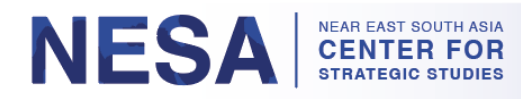

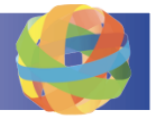

### 6. كيفية عرض وتنزيل وطباعة الشهادة (الشهادات)

عند اجتياز الاختبار، ستتلقى شهادة إكمال الاختبار. اتبع هذه الإرشادات لعرض شهادتك (شهاداتك) وتنزيلها وطباعتها.

الخطوة 1: عند اجتياز الاختبار، سترى رسالة تأكيد خضراء وزرًا مكتوب عليه "الشهادة" (Certificate). انقر الزر لتنزيل شهادت.\* ملحوظة: يتوفر هذا أيضًا ضمن علامة التبويب "النتائج" (Results).

| یکی<br>نرمانقیان           | المسلح 🛠<br>100٪ <sup>تلتيا</sup> ح | مسابقة قانون الصراع<br>يتكون هذا الاغتبار من 15 سوالا. يجب أن تسول |             |                 |                       |            |  |
|----------------------------|-------------------------------------|--------------------------------------------------------------------|-------------|-----------------|-----------------------|------------|--|
| <u>أ000</u><br>يىت         | تتاتج معلومات                       | تقدم التعلم                                                        |             |                 |                       |            |  |
|                            | ت المسجلة <u>نتائج الإختيار</u>     | مراجمة الإجابات                                                    |             |                 |                       |            |  |
| یک<br>سنامة المان الشاهمية | ني ا <b>چترت</b> مبر وك ، لقد       | الاختبار. علامتك ه: "PASS"                                         |             |                 |                       |            |  |
| بىرى<br>بىرى               | شهدة PDF تستير سليه                 |                                                                    |             |                 |                       |            |  |
|                            | نبار لاختبار جيليان                 | نتائج الاخت                                                        |             |                 |                       |            |  |
| لي<br>توانسل               | على نتائج الاختبار<br>(من 33-1)     | تمرير نظرة عامة                                                    |             |                 |                       |            |  |
|                            | تمريرة مسجلة                        | تاريخ يمر                                                          | أسئلة مجابة | وصلت إلى النقاط | النسبة المنوية محلولة | أجراءات    |  |
| [M]<br>جاريال تڪ الغامن ٻي |                                     | مارس 2023 ، 24. 13:40                                              | من 15 15    | من 140 140      | 93.33%                | تانج مفصلة |  |
|                            |                                     | مارس 2023 ، 21:57 2023                                             | من 15 15    | من 140 140 م    | 93.33%                | تانج مفصلة |  |
|                            | • <del>\</del>                      | مارس 2023 ، 24. 13:59                                              | من 15 15    | ەن 150 150      | 100.00%               | تانج مفصلة |  |
| Certificat                 | Certificate (61),pdf                |                                                                    |             |                 |                       |            |  |

 أ. يمكنك دائمًا الوصول إلى شهادتك (شهاداتك) بالنقر فوق لوحة "الإنجازات" (Achievements) في جزء التصفح على الجانب الأيسر من الصفحة.

| کی<br>لرحة القيادة        | مسابقة قانون الصراع المسلح المسلح ينكون هذا الاختبار من 15 سزالا. يجب أن تسجل 100 للنجاح |
|---------------------------|------------------------------------------------------------------------------------------|
| <u>اللہ</u><br>تو         | تقنم التعلم تثالج مطرمات                                                                 |
|                           | مراجعة الإجابات المسجلة التخابر                                                          |
| يم<br>مساحة العمل الشخصية | "PASS" : الاختبار. علامتك <b>هي اجتزت</b> مبر الله                                       |
| ل<br>بمزن                 | شهادة PDF تستير مطيعة                                                                    |
|                           | نتائج الاختبار لاختبار جيليان                                                            |
| لي<br>تواصيل              | تمرير نظرة عامة على نتائج الاختبار<br>(م: 133)                                           |

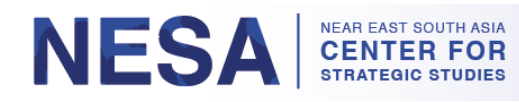

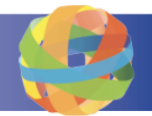

ب. انقر فوق "الشهادات" (Certificates).

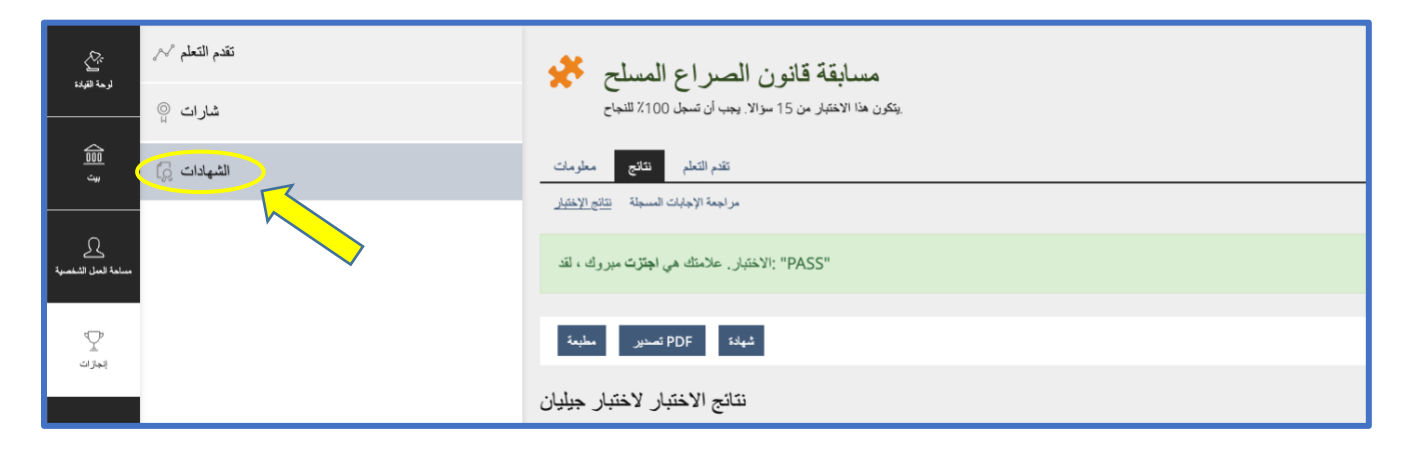

ت. انقر فوق الزر الأزرق "تنزيل" (download) لتنزيل شهادتك.

| <u>ک</u><br>د ما دور                     | تقدم التعلم 🗸 | الشهادات 🧧                                                        |                                                     |
|------------------------------------------|---------------|-------------------------------------------------------------------|-----------------------------------------------------|
|                                          | شارات 🖗       | التاريخ الإصدار تتازليا                                           |                                                     |
|                                          | الشهادات []   |                                                                   |                                                     |
| ی<br>ساعة قسل الشمسیة<br>پیران<br>إجترات |               |                                                                   |                                                     |
| د<br>د<br>D                              |               | مسابقة فقرن الصراع السلح                                          | مسابقة الأمن السيراني والتكاء الاسطناعي             |
| [M]<br>جاربان ت الغامن ہی                |               | رصف<br>ينكرن هذا الاختبار من 15 سرالا, يجب أن تسجل<br>100. للنجاح | وصف<br>پوجه آن تحصل على 60% او أعلى الدياح          |
|                                          |               | المىئىر فى<br>الوم 13:59                                          | المىلار ئى<br>14:31 - 2021 - 16.                    |
|                                          |               | منت<br>مسابقة قانون المسراع المسلح مجم                            | منت.<br>مسابقة الأمن السيراني والنكاء الإصطناحي الج |
|                                          |               | تعيل                                                              | كسك                                                 |

الخطوة 2: انقر فوق ملف PDF الذي تم تنزيله لطباعة شهادتك. سيتم فتحه في علامة تبويب جديدة.

| جاريان ت الماني مي   | ىدىف<br>مىلىغة قاتون المىراع السلح 🛠<br>تحميل | دن<br>مسابقة الأمن السيبراني والذكاء الاصطناعي مج<br>تحميل |  |
|----------------------|-----------------------------------------------|------------------------------------------------------------|--|
|                      |                                               |                                                            |  |
| Certificate (62).pdf |                                               |                                                            |  |

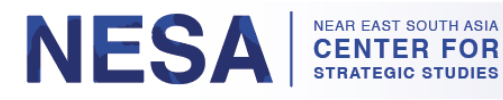

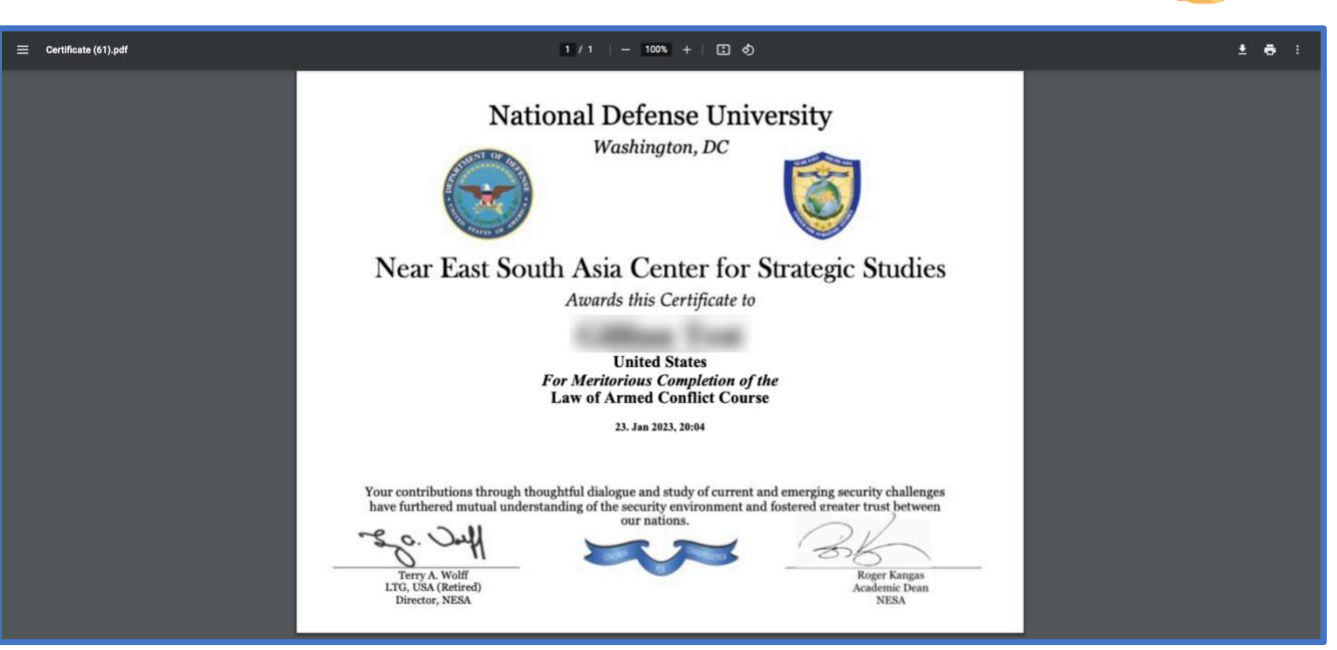

انقر فوق رمز الطابعة في الزاوية اليمنى العليا من الصفحة.

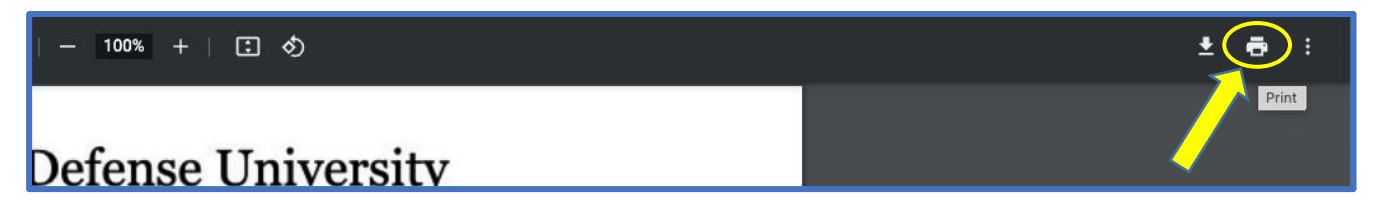

ب. حدد الإعدادات التي تربدها في نافذة الطباعة. \*ملحوظة: تأكد من ضبط حجم الورق على "خطاب" (Letter).

| National Defense University                                                                                        | Print                  | 1 sheet of          | f paper |
|----------------------------------------------------------------------------------------------------|------------------------|---------------------|---------|
| Washington, DC                                                                                                    | Destination            | B64_1111A_Xerox_C   | 81 🔻    |
|                                                                                                    | Pages                  | All                 | •       |
|                                                                                                    | Copies                 | 1                   |         |
| Near East South Asia Center for Strategic Studies                                                                  | Color                  | Color               | *       |
| Awards this Certificate to                                                                                         | More settings          |                     |         |
| United States                                                                                                    | more sectings          |                     |         |
| For Meritorious Completion of the<br>Law of Armed Conflict Course                                                  | Paper size             | Letter              | •       |
| 23. Jan 2023, 20:04                                                                                                | Pages per sheet        | 1                   | ¥       |
| Your contributions through thoughtful dialogue and study of current and emerging security challenges               | Scale                  | Fit to paper        |         |
| have furthered mutual understanding of the security environment and fostered ereater trust between<br>our nations. | Two-sided              | Print on both sides |         |
| Terry A. Wolff Roger Kangas                                                                                        | Print using system dia | log (⇔೫P)           |         |
| LTG, USA (Retired) Academic Dean<br>Director, NESA NESA                                                            | Open PDF in Preview    |                     |         |

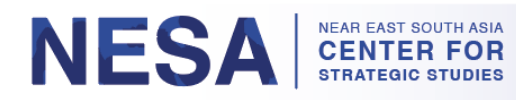

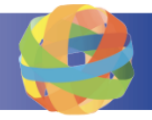

ت. انقر فوق الزر طباعة (Print).

| National Defense University                                                                                                    | Print                    | 1 sheet of p        | aper |
|----------------------------------------------------------------------------------------------------|--------------------------|---------------------|------|
| Washington, DC                                                                                                    | Destination              | B64_1111A_Xerox_C8  |      |
|                                                                                                    | Pages<br>Copies          | All                 | •    |
| Near East South Asia Center for Strategic Studies                                                                                                    | Color                    | Color               | •    |
| Address this Certificate to                                                                                                    | More settings            |                     | ^    |
| United States<br>For Meritorious Completion of the<br>Law of Armed Conflict Course                                                                                                    | Paper size               | Letter              | •    |
| 23. Jan 2023, 20:04                                                                                                    | Pages per sheet          | 1<br>Fit to paper   | •    |
| Your contributions through thoughtful dialogue and study of current and emerging security challenges<br>have furthered mutual understanding of the security environment and fostered greater trust between<br>our nations. | Two-sided                | Print on both sides |      |
| Terry A. Wolff<br>LTC, USA (Retired)                                                                                                    | Print using system dialo | g(⇔≋P)              |      |
| Director, NESA NESA                                                                                                    | Open PDF in Preview      |                     | 1    |
|                                                                                                    |                          | Cancel              | int  |

يرجى إرسال بريد إلكتروني إلى <u>admin@nesa-center.org</u> إذا كانت لديك أي أسئلة حول الدورات حسب الطلب أو كنت بحاجة إلى مساعدة في طباعة شهادتك.